# 傳送設定指南

本指南說明如何使用傳送功能設定工具設定本機,以透過電子郵件 的方式掃描文件(傳送至電子郵件)、將文件掃描到共用資料夾 (儲存至共用資料夾),以及如何檢查這些功能是否正確設定。

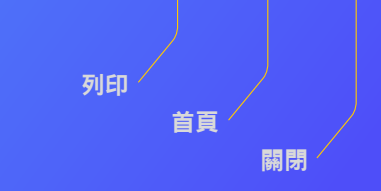

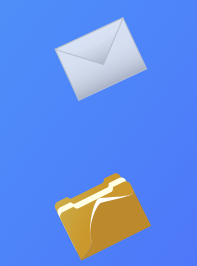

### 開始之前

請確定已將本機連線至網路,且傳送功能設定工具已偵測到本機。 如需說明,您可以存取 canon.com/oip-manual 來閱讀使用者指 南,該指南說明了本機器的所有功能。

## <sup>概要說明</sup> 傳送至電子郵件的設定步驟

下圖顯示如何設定和使用傳送至電子郵件功能。

### 關於螢幕擷取畫面

螢幕擷取畫面中顯示的資訊(如電子郵件地址和 SMTP 伺服器位址) 僅供參考。電腦上顯示的實際畫面可能與這裡顯示的畫面不同。

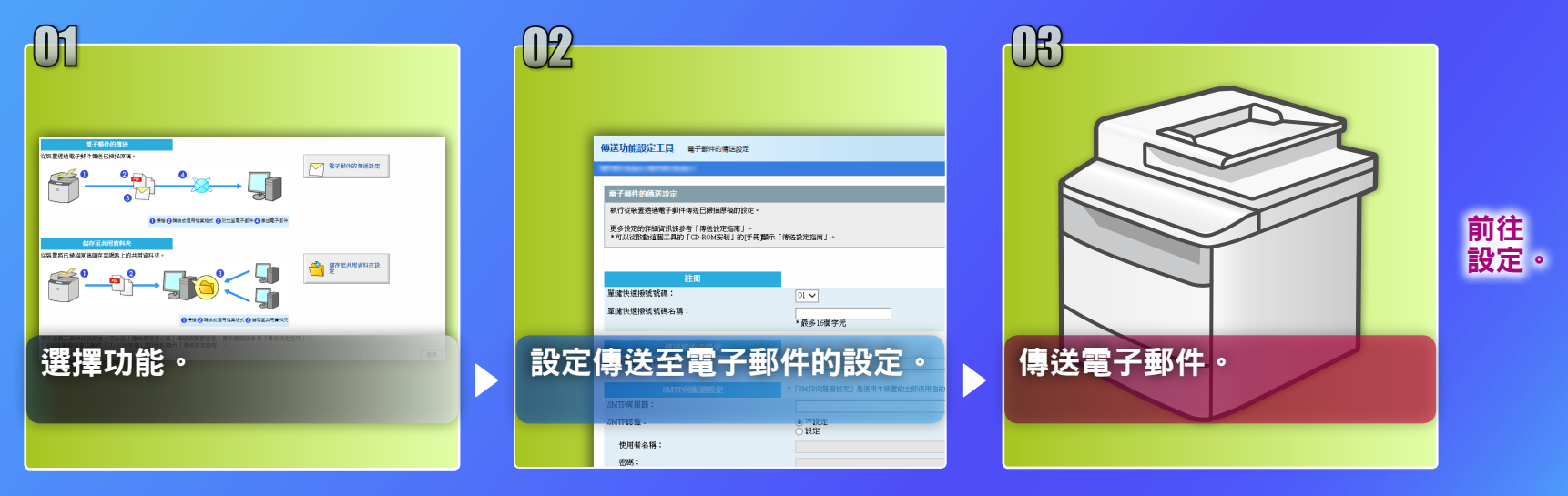

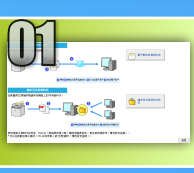

## 選擇選擇設定視窗上的功能

本節介紹顯示[電子郵件的傳送設定] 視窗的步驟。

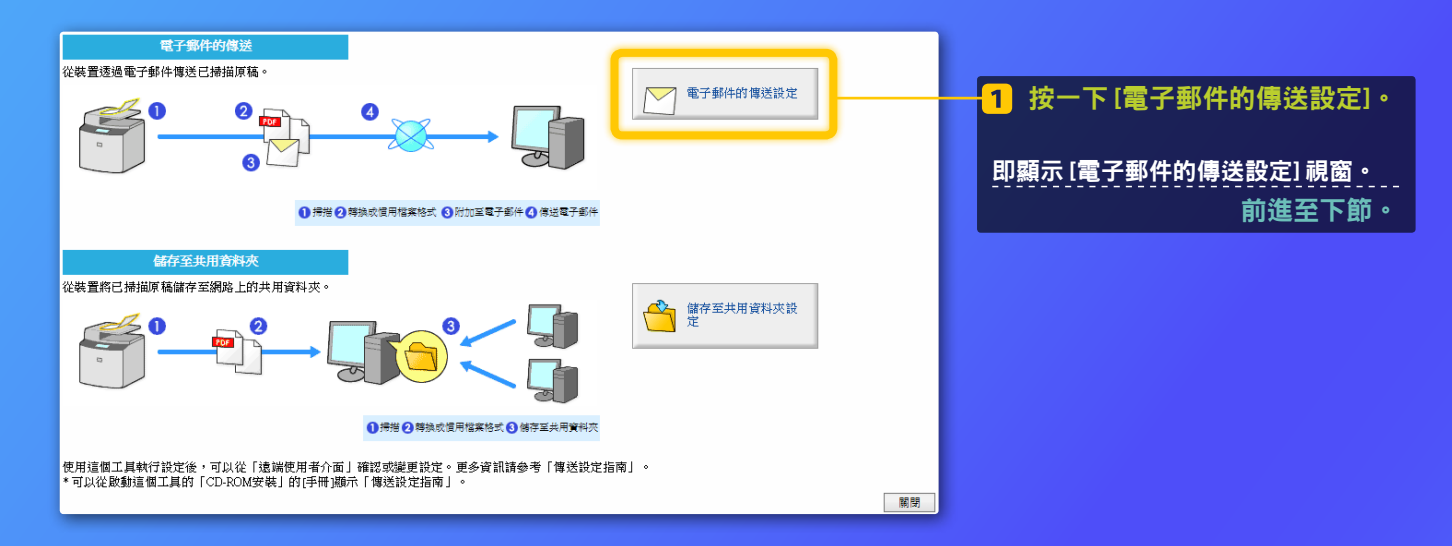

### 若未顯示上方視窗:

請參閱使用者指南中的「指定基本電子郵件設定」以啟動傳送功能設定工具。

### 如果出現提示輸入通訊錄密碼的畫面:

輸入通訊錄的 PIN,然後按一下 [確定]。

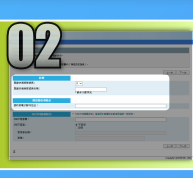

## 在單鍵快速撥號中註冊電子郵件地址

本節說明如何在單鍵快速撥號中註冊收件者的電子郵件地址。

什麼是單鍵快速撥號?>>>

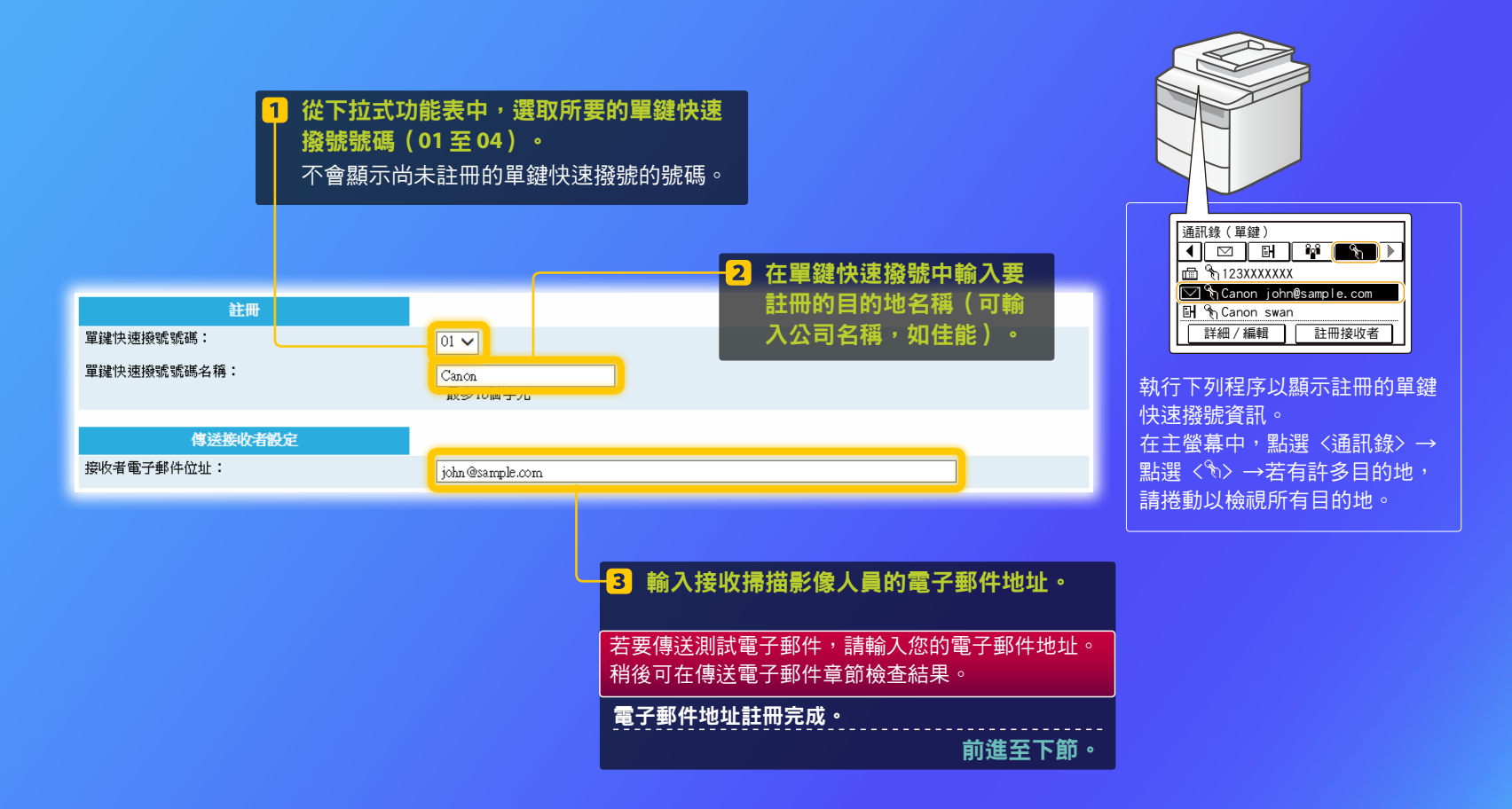

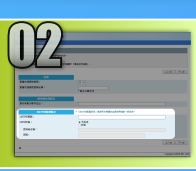

1

## 檢查 SMTP 伺服器資訊

本節介紹如何檢查 SMTP 伺服器的位址和其認證方式,以及如何在工具視窗輸入確認資訊。

何謂 SMTP ? >>>

### 注意

開啟電子郵件軟體。

即便使用 Windows Live Mail 2011 以外的電子郵件軟體 亦請參考本指南中的步驟,檢查 SMTP 伺服器的資訊。有 關詳細資訊,請洽詢您的網路管理員。

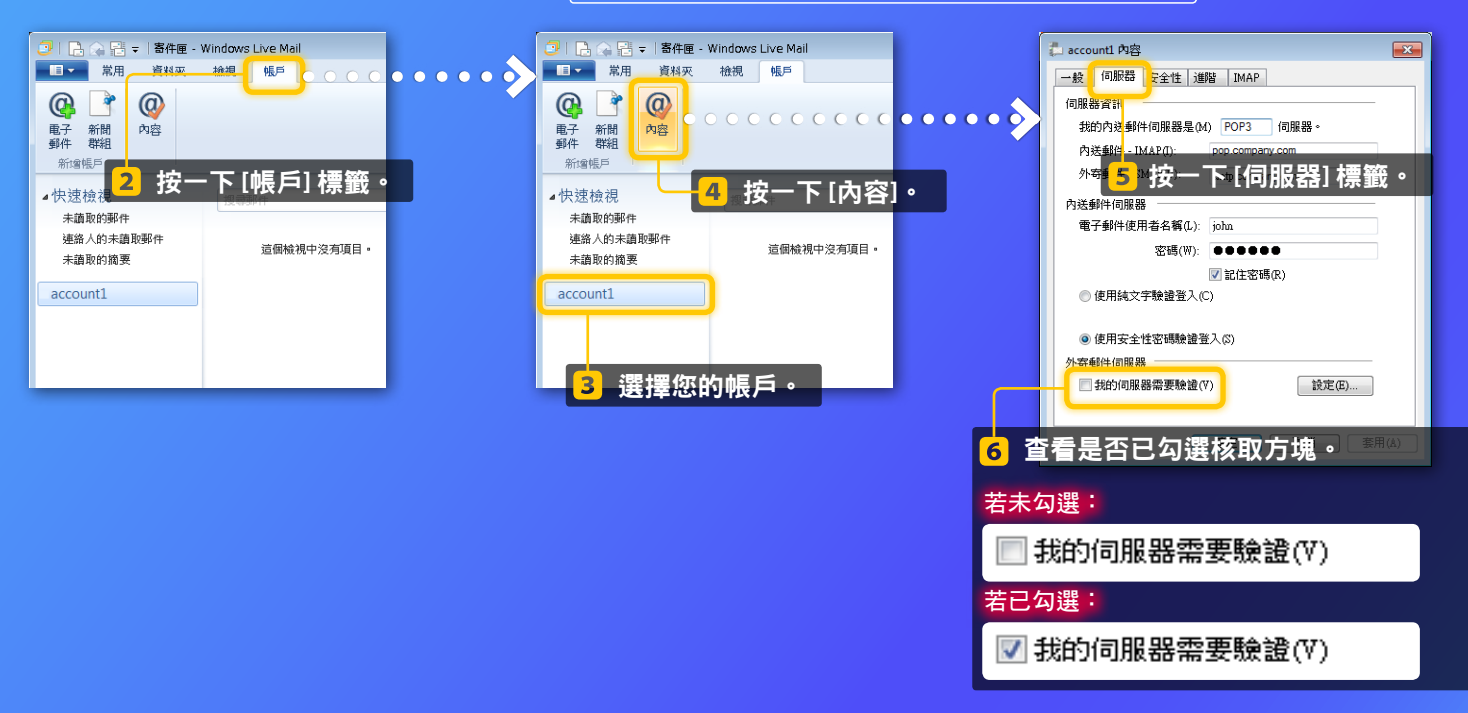

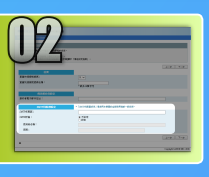

## 檢查 SMTP 伺服器資訊

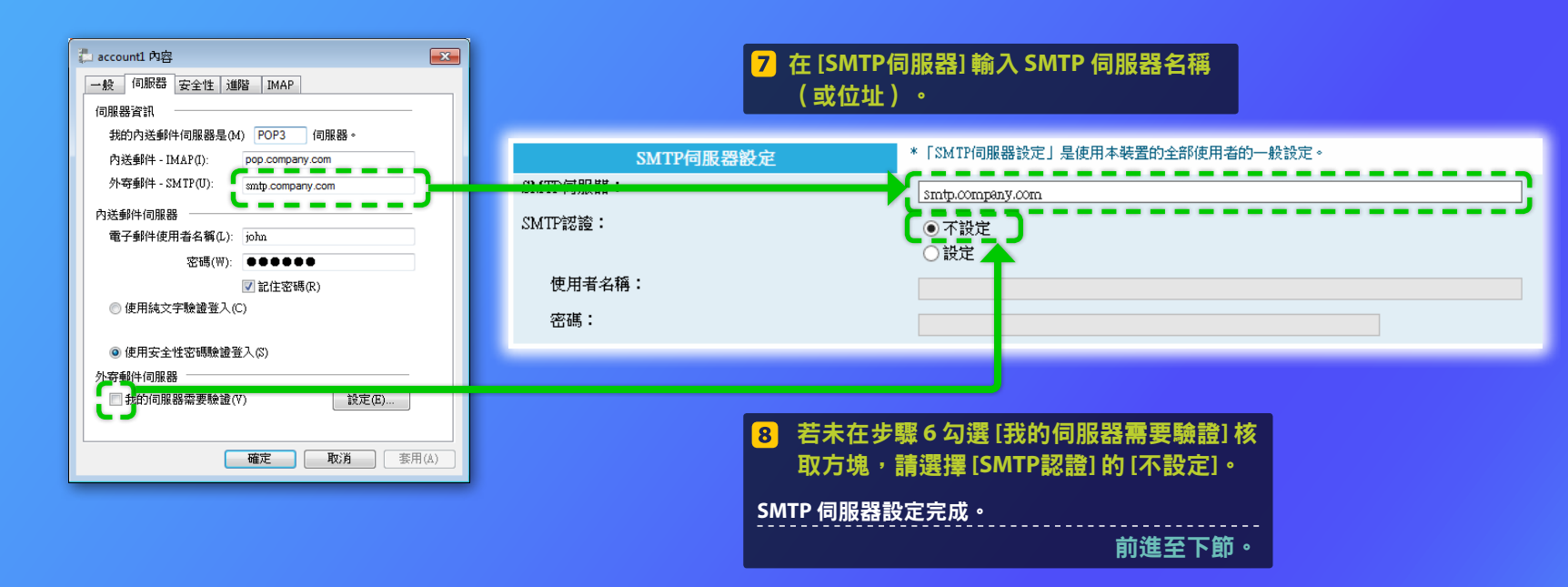

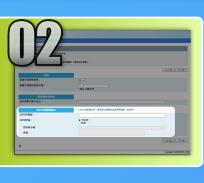

## 檢查 SMTP 伺服器資訊

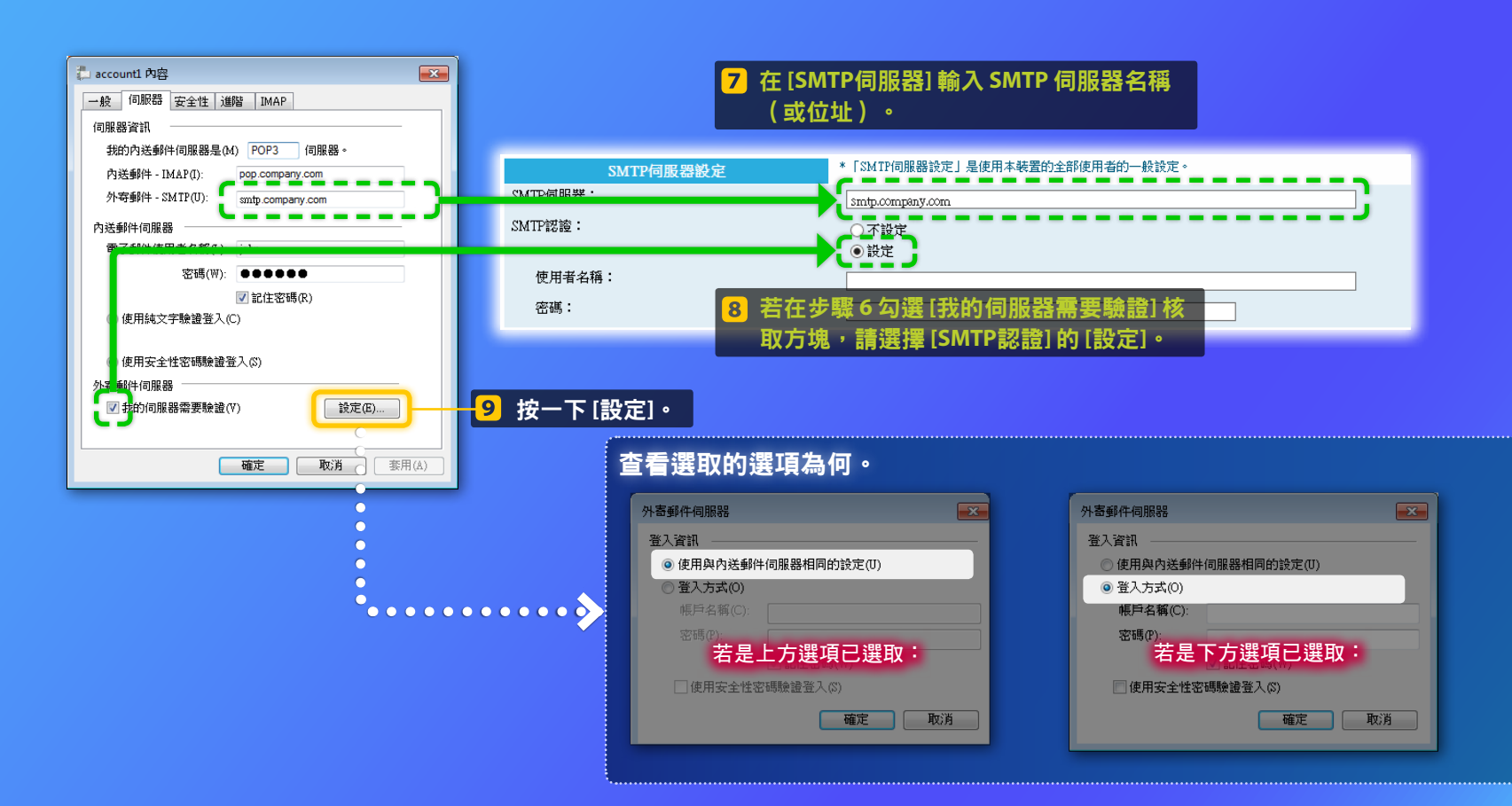

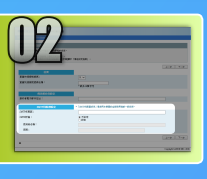

|--|

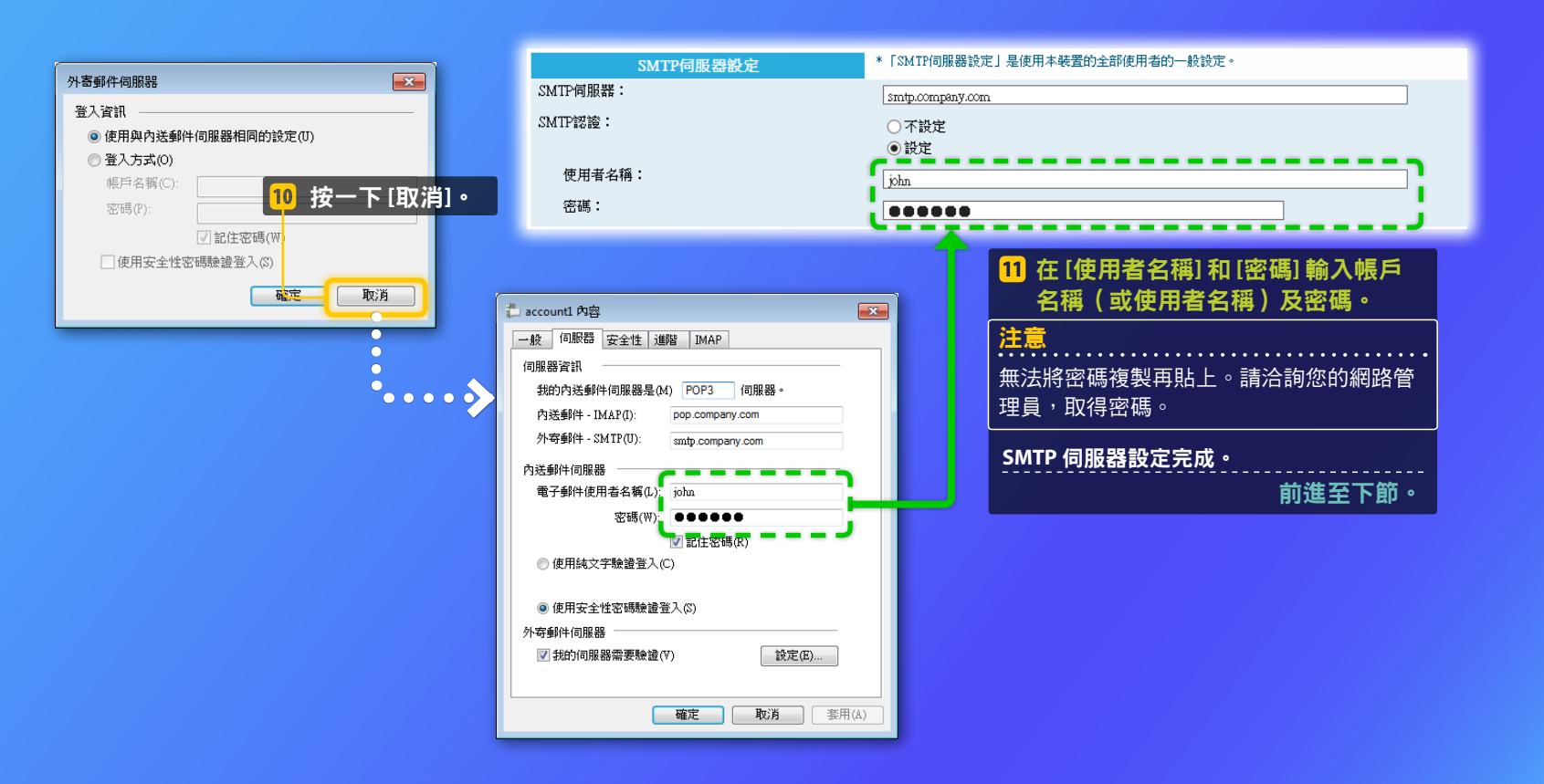

| 1.0                              |                                                 |
|----------------------------------|-------------------------------------------------|
|                                  |                                                 |
|                                  |                                                 |
|                                  |                                                 |
| · Secondaria, and adequiting and |                                                 |
|                                  |                                                 |
|                                  |                                                 |
|                                  | _                                               |
|                                  | Care of New                                     |
|                                  |                                                 |
|                                  | en anna .<br>Faint :<br>Fainteit<br>:<br>:<br>: |

## 檢查 SMTP 伺服器資訊

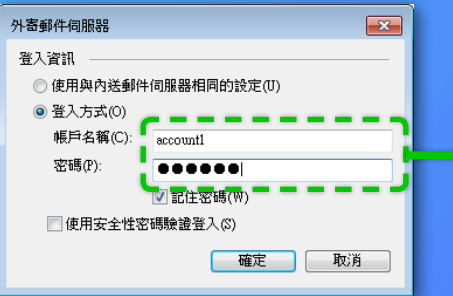

| SMTP伺服器設定 | *「SMTP伺服器設定」是使用本裝置的全部使用者的一般設定。               |
|-----------|----------------------------------------------|
| SMTP伺服器:  | smtp.company.com                             |
| SMTP認證:   | ○不設定                                         |
| 使用者名稱:    | ● 設定<br>accountl                             |
| 密碼:       |                                              |
|           |                                              |
|           | 10 在 [使用者名稱] 和 [密碼] 輸入帳戶名稱<br>(或使用者名稱) 及密碼。  |
|           | <b>注意</b><br>無法將密碼複製再貼上。請洽詢您的網路管理員,<br>取得密碼。 |
|           | SMTP 伺服器設定完成。                                |

前進至下節。

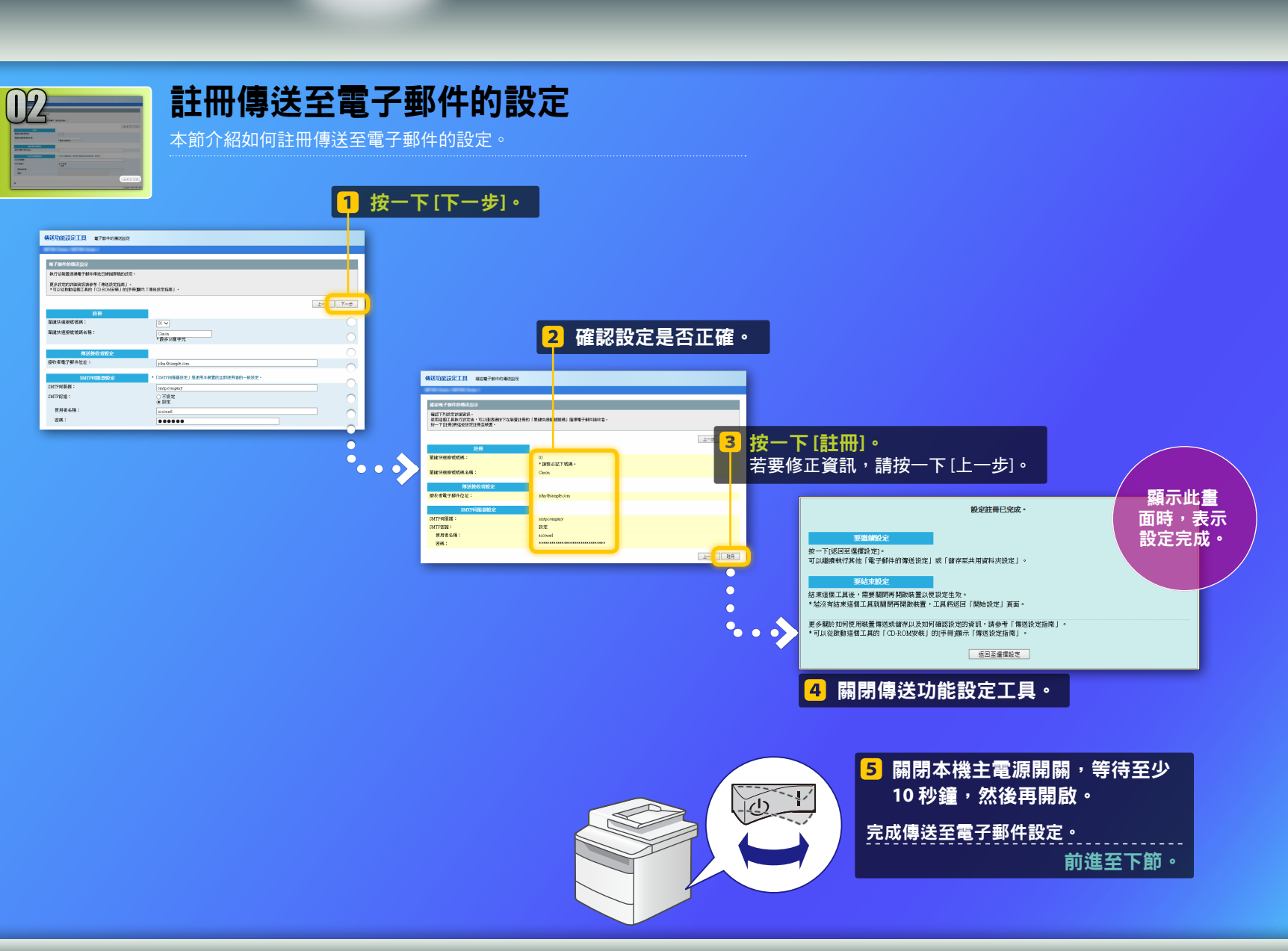

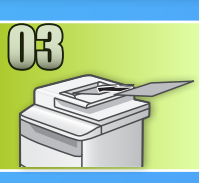

## 傳送電子郵件

本節介紹如何掃描文件,並透過電子郵件傳送掃描影像。

### ▶ 設定文件,並從首頁畫面點選 <掃描>。

2 點選 <電子郵件>▶點選 <接收者>。

| 選擇掃描類型。 | E-Mail位址(最多120字)<br>▓ | A |
|---------|-----------------------|---|
| 電腦      | To:                   |   |
| 電子郵件    | A/a/12                | ד |
| 檔案      |                       | - |
|         | 接收者 # 套用              |   |

### 3 點選 <從通訊錄指定>▶點選您註冊的接收者。

| 接收者     | 通訊錄(電子郵件)                             |
|---------|---------------------------------------|
| 從通訊錄指定  | I I I I I I I I I I I I I I I I I I I |
| 從簡碼撥號指定 | ⊠ ABC abc@sample.com                  |
| 從單鍵指定   | 🖂 🗞 Canon john@sample.com             |
| 使用數字鍵指定 | 🖂 🗞 Canon jane@example.com            |
| 叫回設定    | ⊠ DEF def@sample.com                  |

4 如果您要變更掃描設定或電子郵件設定,請點選項目並變更設定。

| 傳送:按「啟動」                | 檔案格式    |
|-------------------------|---------|
| 接收者:001                 | PDF     |
| To:⊠Canon John@example. | PDF(壓縮) |
| 檔案格式:PDF                | JPEG    |
| 濃淡度:±0 2/6              | TIFF    |
| 接收者  ▼                  |         |
|                         |         |

### 

當您將文件放在原稿台玻璃上時,請執行下列作業。

- 若要開始傳送:點選 <開始傳送>。
- 若要掃描下一個文件:按 💿。

### 6 確認掃描的影像已傳送至接收者電子郵件位址。 要求收件者檢查電子郵件是否已送達。

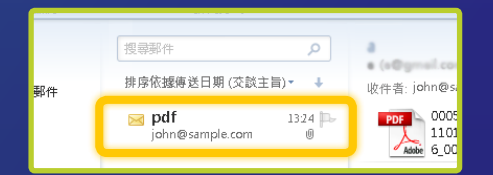

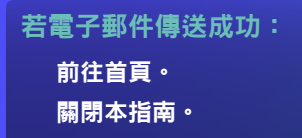

若電子郵件傳送失敗:

前往遠端使用者介面章節。 使用遠端使用者介面確認設定是 否正確。

## <sup>概要說明</sup> 儲存至共用資料夾的設定步驟

下圖顯示如何設定和使用「儲存至共用資料夾」功能。

### 關於螢幕擷取畫面

螢幕擷取畫面中顯示的資訊(如電腦名稱和共用資料夾名稱)僅供 參考。電腦上顯示的實際畫面可能與這裡顯示的畫面不同。

### 若要設定具存取限制的共用資料夾

本指南說明將文件儲存至無存取限制的共用 資料夾的步驟。若要建立具存取限制的共用 資料夾,請參閱作業系統的使用說明手冊。

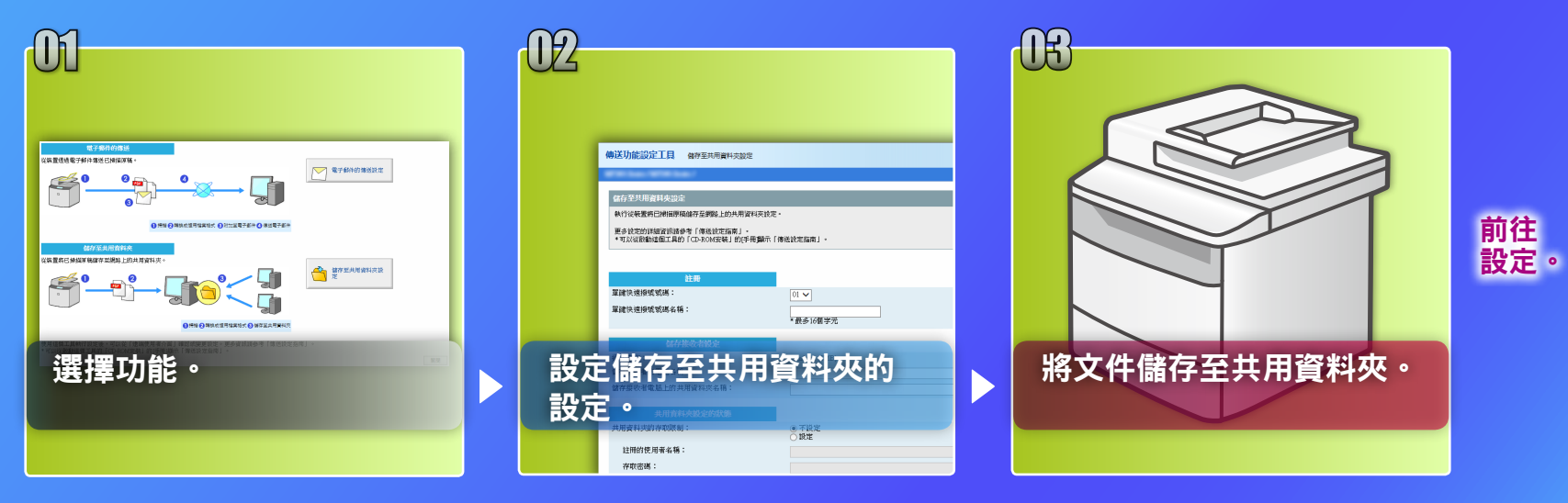

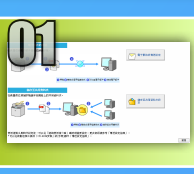

## 選擇選擇設定視窗上的功能

本節介紹顯示[儲存至共用資料夾設定] 視窗的步驟。

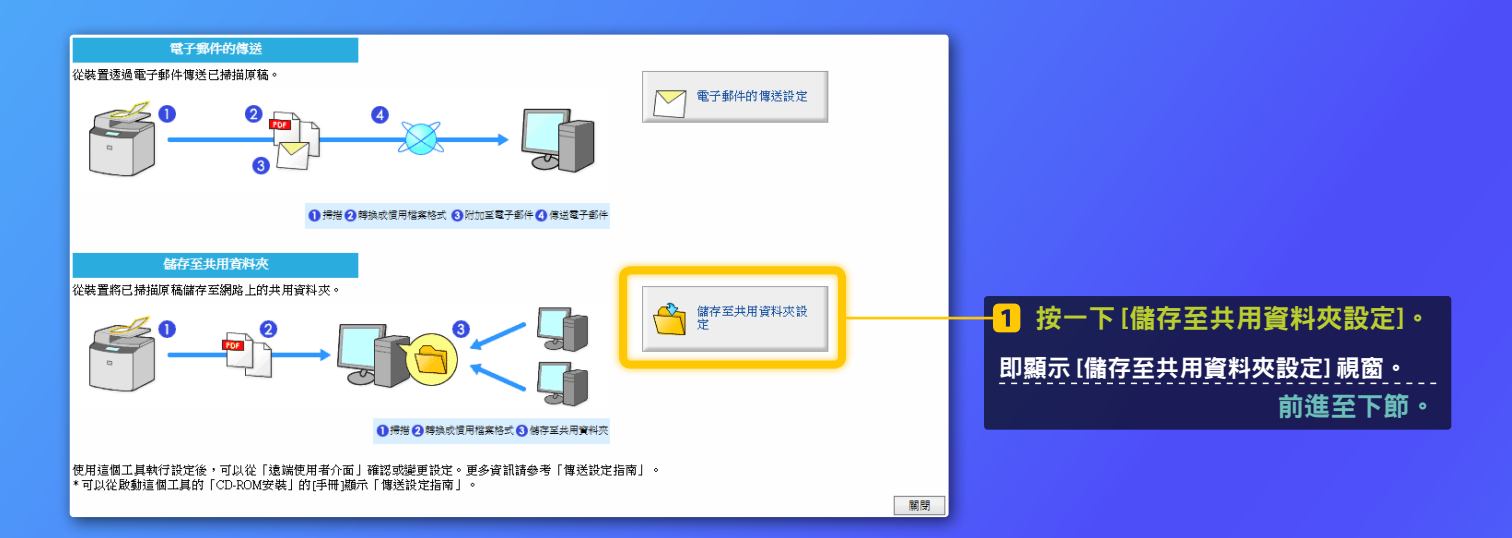

### 若未顯示上方視窗:

請參閱使用者指南中的「將共用資料夾設定為儲存位置」以啟動傳 送功能設定工具。

### 如果出現提示輸入通訊錄密碼的畫面:

輸入通訊錄的 PIN,然後按一下 [確定]。

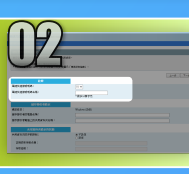

## 指定單鍵快速撥號號碼和名稱

本節說明如何指定單鍵快速撥號號碼和名稱,以便在其中註冊共用資料夾的路徑。

### 什麼是單鍵快速撤號?>>>

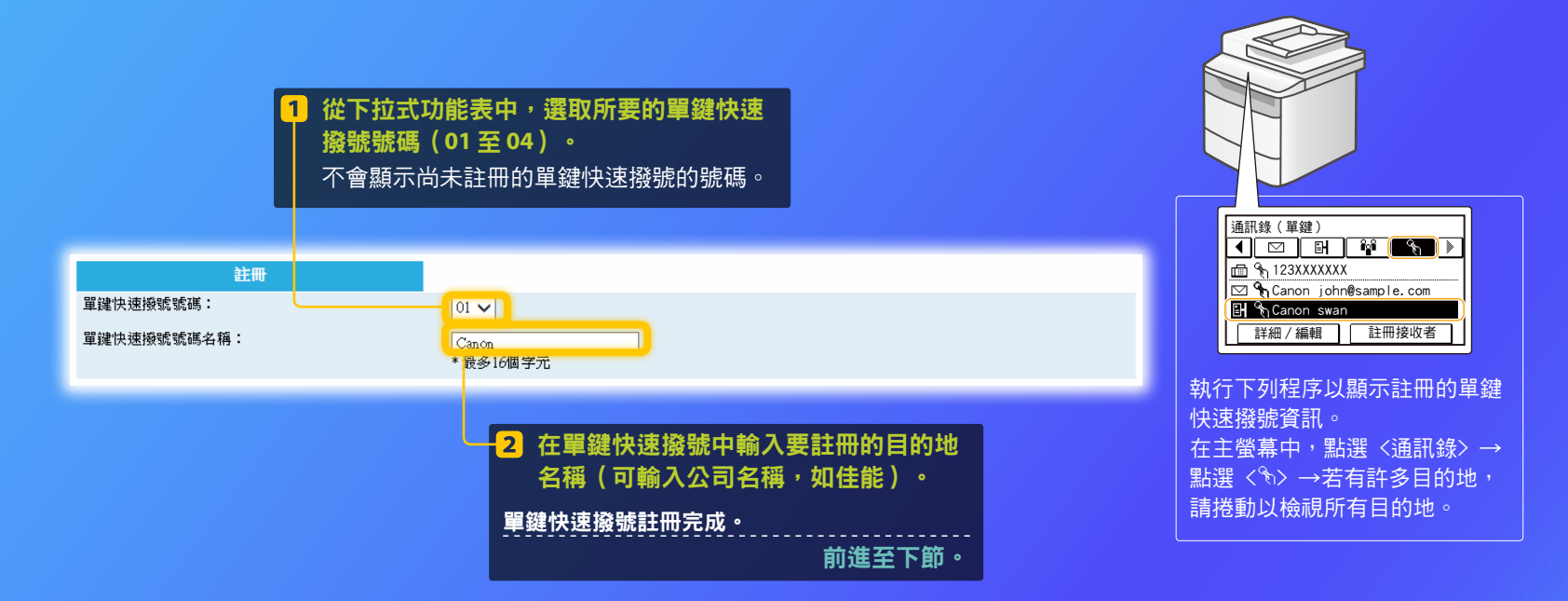

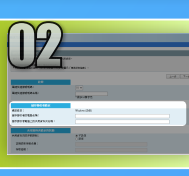

## 設定檔案共用

本節介紹如何設定電腦,以便接收來自本機的資料。

選擇作業系統。

Windows Vista 的使用者

Windows 7/8/10 的使用者

### Windows Server 2008/Server 2012 的使用者

若要在使用 Windows Server 2008/Server 2012 的電腦上建立共用資料夾,請參閱作業系統的使用說明手冊。

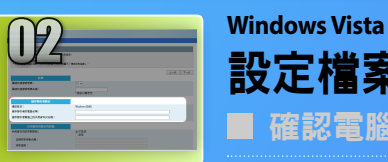

設定檔案共用 ■ 確認電腦名稱

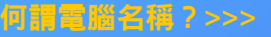

### <mark>1</mark> 按一下 Windows 工作列上的 [開始],在 [電 腦] 按一下滑鼠右鍵,然後按一下 [內容]。

| (1) (1) (1) (1) (1) (1) (1) (1) (1) (1)        | ाण्ड<br>सम्बद्ध • ≜सः<br>#10 10:5800                                                                                                    |                                                                                        |
|------------------------------------------------|----------------------------------------------------------------------------------------------------|----------------------------------------------------------------------------------------|
| 工作                                             | 検視電腦的基本資訊 Vindow data Vindow data Vindow data Vindow Vita <sup>®</sup> Enterprise Copylett C 2007 Microsoft Corporation. All rights reserved. Senke Pack 2                                                                                                    | 2 在[儲存接收者的電腦名稱]     輸入電腦名稱 ●                                                           |
|                                                | ▲ (編録 presign) Serestum(7) 4 CPU 2 40 GH2 2 40 GH2<br>目標程(FAM) 5 202 MB<br>条 (編集) 2 2 CH2 時後 (年<br>電話 CH2 (日本) 2 CH2 時後 (年<br>電話 CH2 (日本) 2 CH2 時後 (年<br>日本) 2 CH2 時後 (日本) 2 CH2 時後 (日本) 2 CH2 (日本) 2 CH2 (H2 (H2 (H2 (H2 (H2 (H2 (H2 (H2 (H2 ( | 信存接收者設定     通訊協定:     Windows (SMB)       建之始的美的策概之鏡・     SWan       儲存接收者電腦上的共用資料夾名稱: |
| 諸参照<br>Windows Update(U)<br>単語完全中心(S)<br>放産(P) | 沒有信款內括<br>重音說前後 與改变明                                                                                                    |                                                                                        |

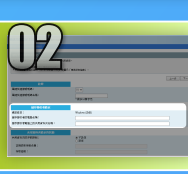

### Windows Vista 設定檔案共用 ■ 建立共用資料夾 本節介紹如何使用公用資料夾設定檔案共用。

何謂公用資料夾?>>>

**注二** 若在操作過程中出現[使用者帳戶控制] 對話

方塊,請按一下[繼續]。

# 按一下 Windows 工作列上的 [開始] 圖示,然後選擇 [控制台]。

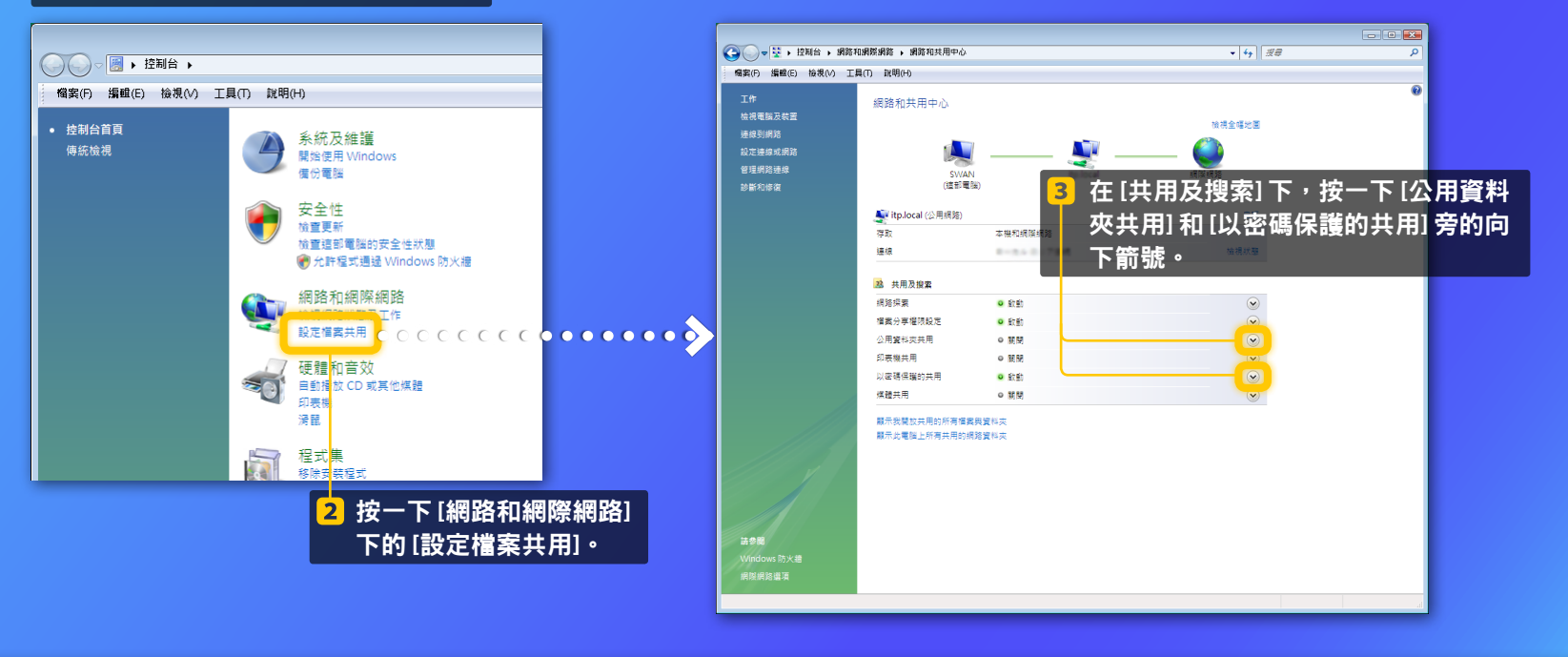

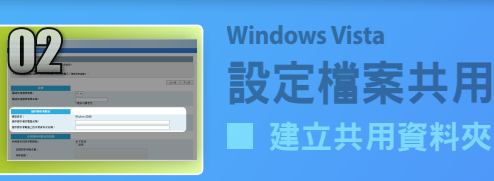

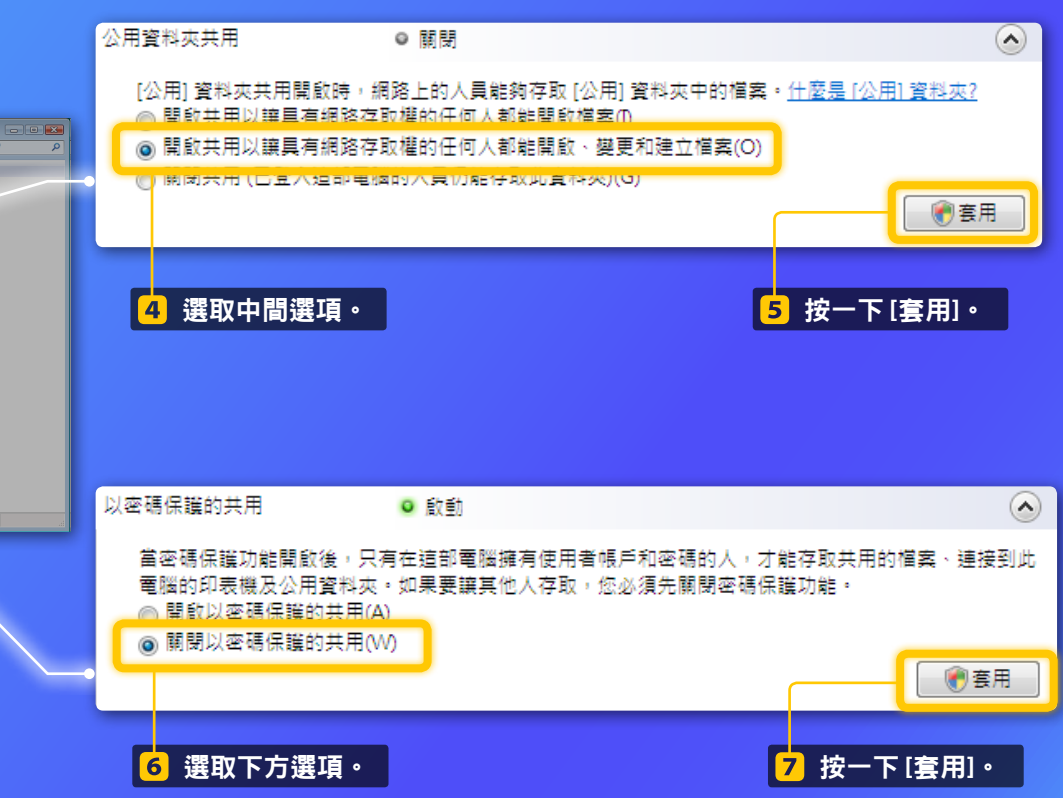

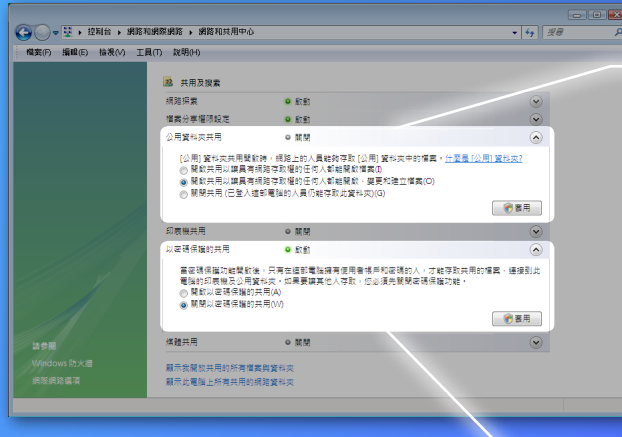

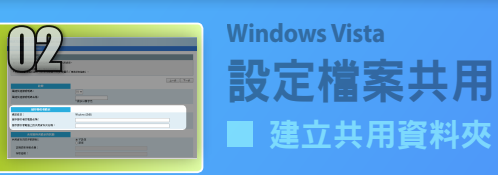

# 8 按一下 Windows 工作列上的 [開始],然後選擇[電腦]。

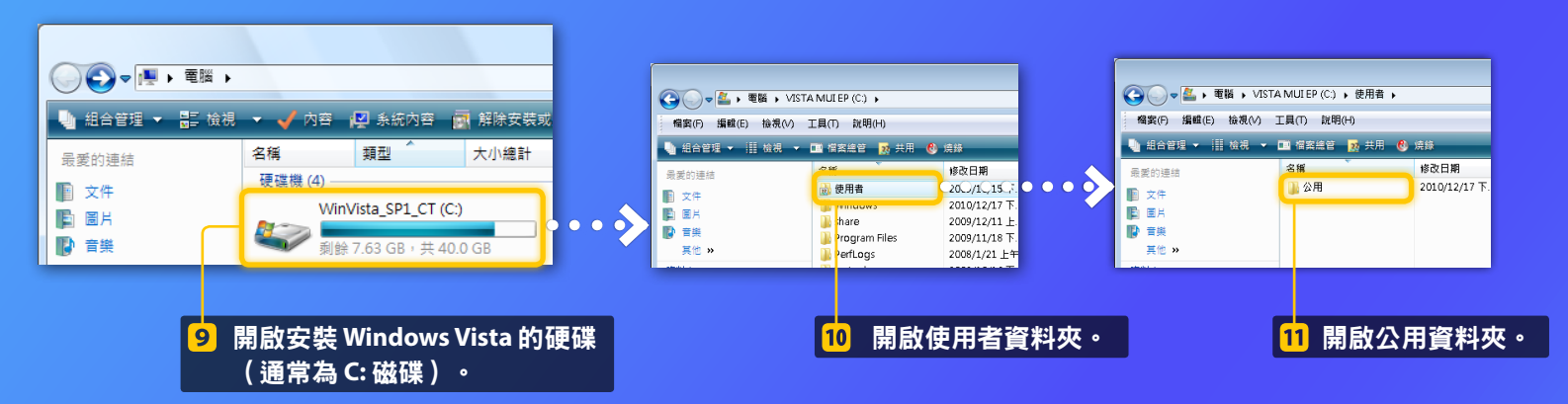

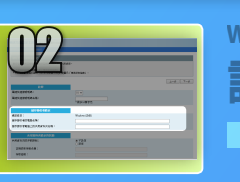

Windows Vista 設定檔案共用 ■ 建立共用資料夾

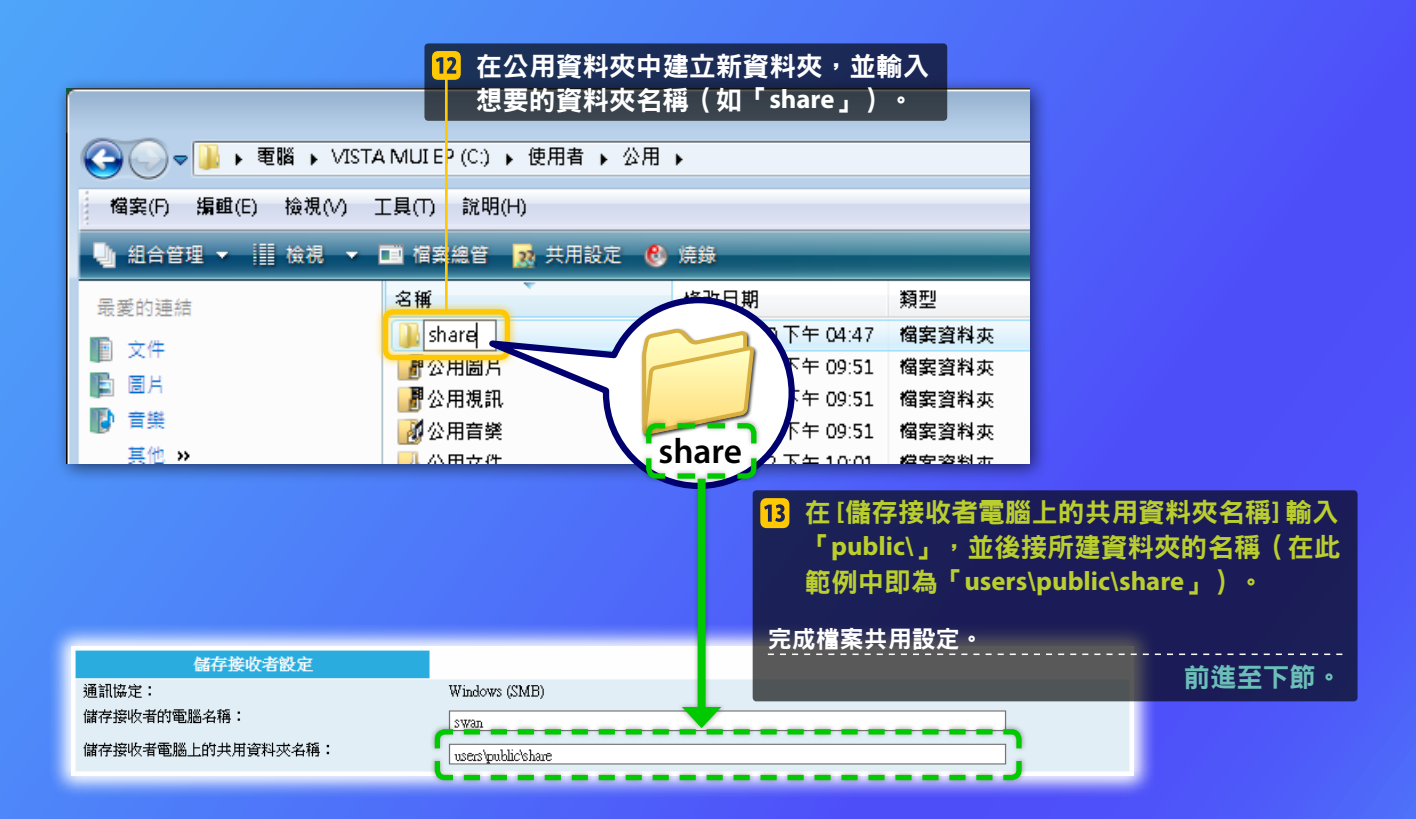

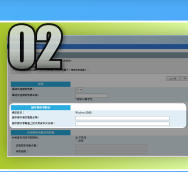

Windows 7/8/10 設定檔案共用 ■ 確認電腦名稱

### 何謂電腦名稱?>>>

#### 確認電腦名稱。 1

### Windows 7 -

按一下 Windows 工作列上的 [開始],在 [電腦] 按一下滑鼠右鍵,然後按一下 [内容]。

在畫面左下角按一下滑鼠右鍵,選擇 [File Explorer],然後在 [電腦] 標籤上按一 下[內容]。

### Windows 8 — Windows 8.1/10 — Windows 8.1/10 = Windows 8.1/10 = Windows 8.1/10 = Windows 8.1

在 [開始] 按一下滑鼠右鍵,然後選擇 [系 統]。

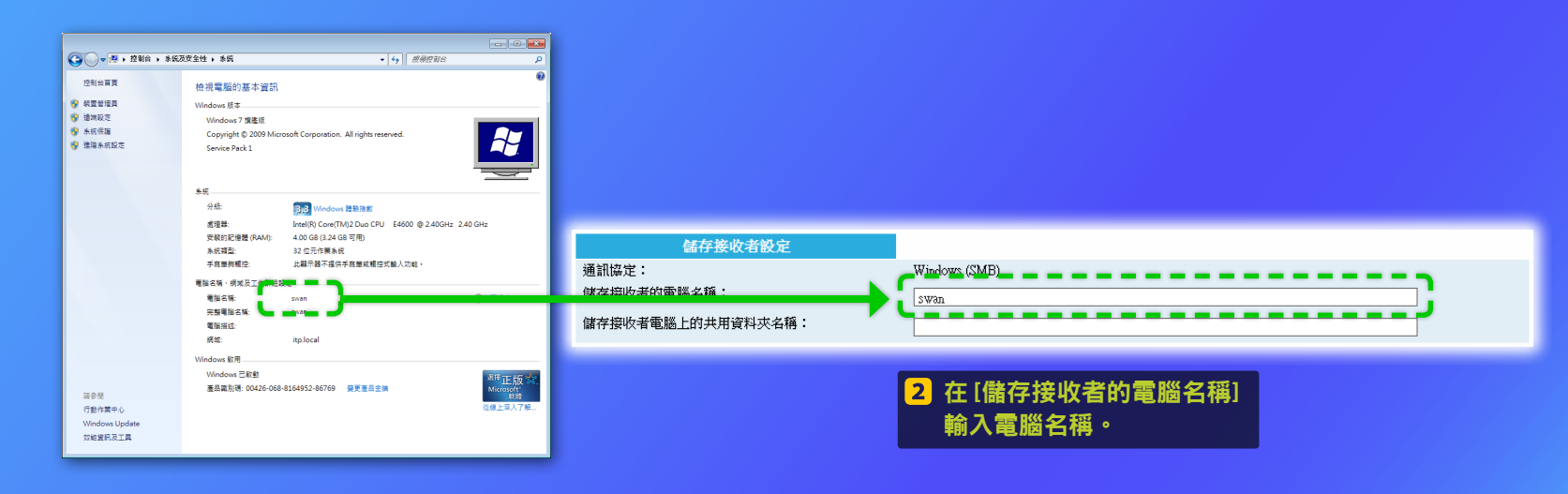

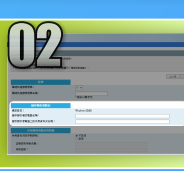

### Windows 7/8/10 設定檔案共用

■ 建立共用資料夾

本節介紹如何使用公用資料夾設定檔案共用。

### 何謂公用資料夾?>>>

### 注意

若在操作過程中出現 [使用者帳戶控制] 對話方塊, 請按一下 [是]。

| Windows 7 ———————————————————————————————————         | 1 角啟控制台。                 |                   |                        |
|-------------------------------------------------------|--------------------------|-------------------|------------------------|
| 後選擇[控制台]。           擇[控制台]。                      制台]。 | Windows 7                | Windows 8         | Windows 8.1/10 ———     |
|                                                       | 按一下 Windows 工作列上的 [開始],然 | 在畫面左下角按一下滑鼠右鍵,然後選 | 在 [開始] 按一下滑鼠右鍵,然後選擇 [控 |
|                                                       | 後選擇 [控制台] 。              | 擇 [控制台]。          | 制台]。                   |

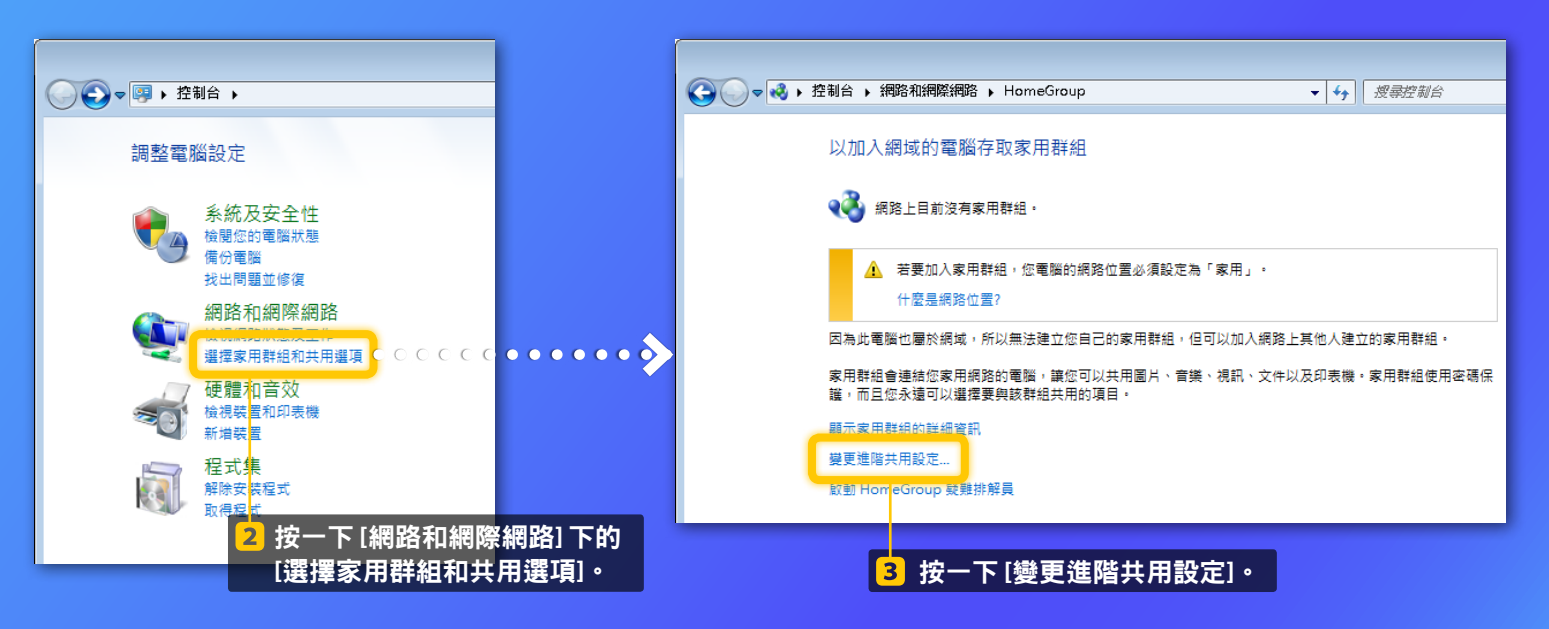

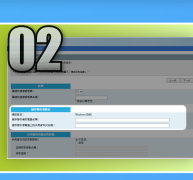

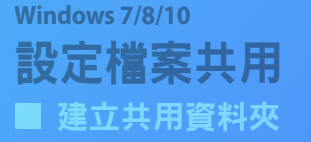

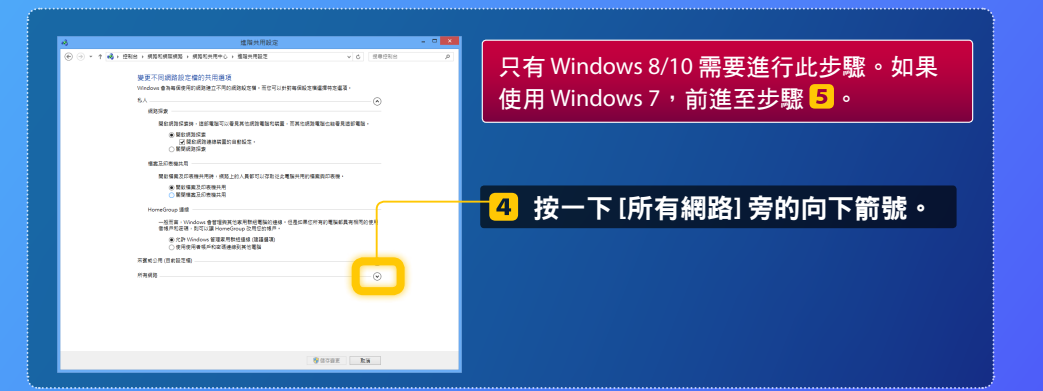

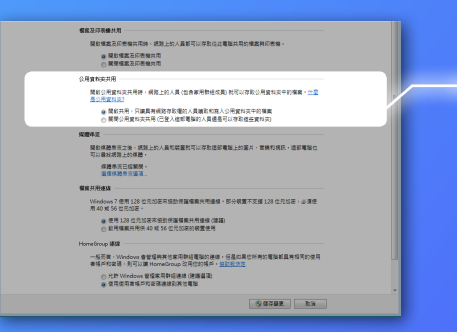

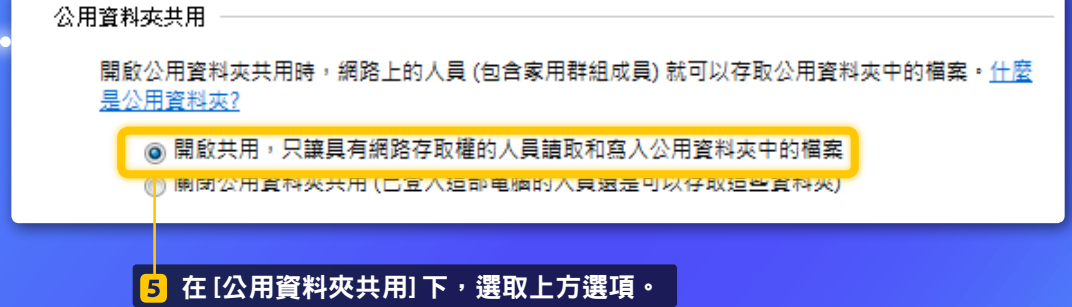

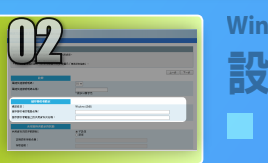

餐業及印表番井用

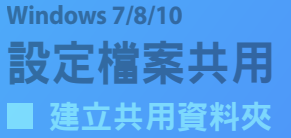

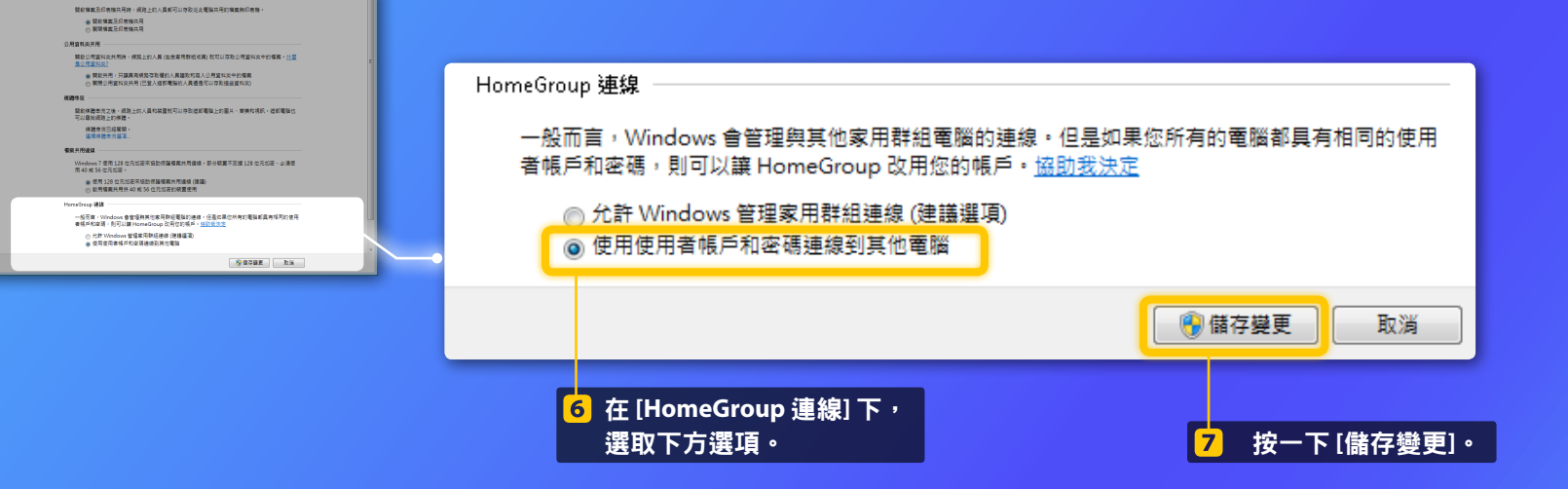

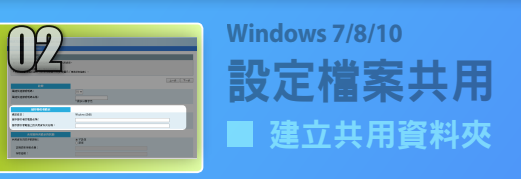

### 8 開啟電腦 (PC)。

Windows 7 — 按一下 Windows 工作列上的 [開始],然後選 在螢幕左下角按一下滑鼠右鍵,選擇 [檔案 擇[電腦]。.

### ------ Windows 8 -------

總管],然後按一下[電腦]。

在螢幕左下角按一下滑鼠右鍵,然後選擇 [檔案總管]。

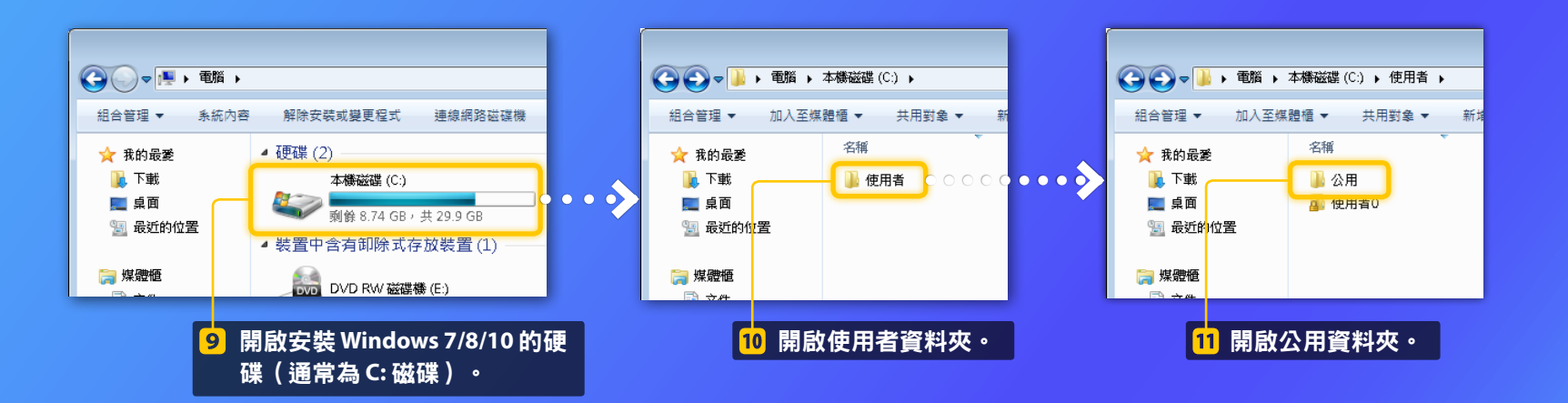

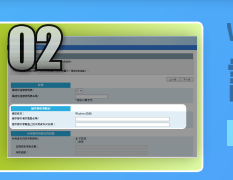

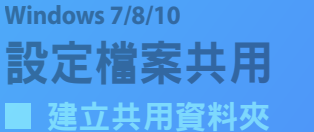

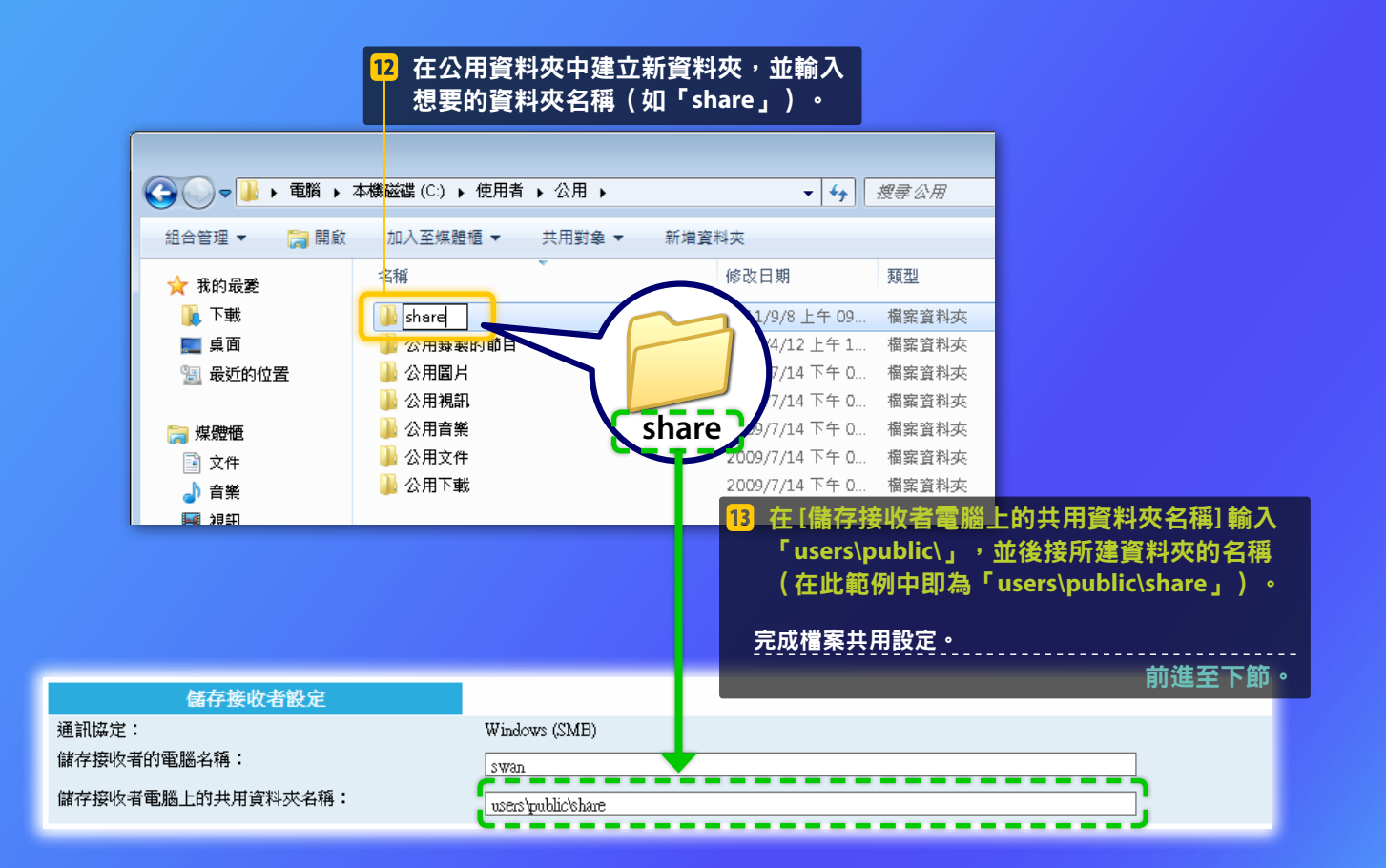

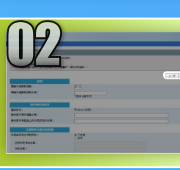

通訊錄度:

## 註冊儲存至共用資料夾的設定

本節介紹如何註冊儲存至共用資料夾的設定。

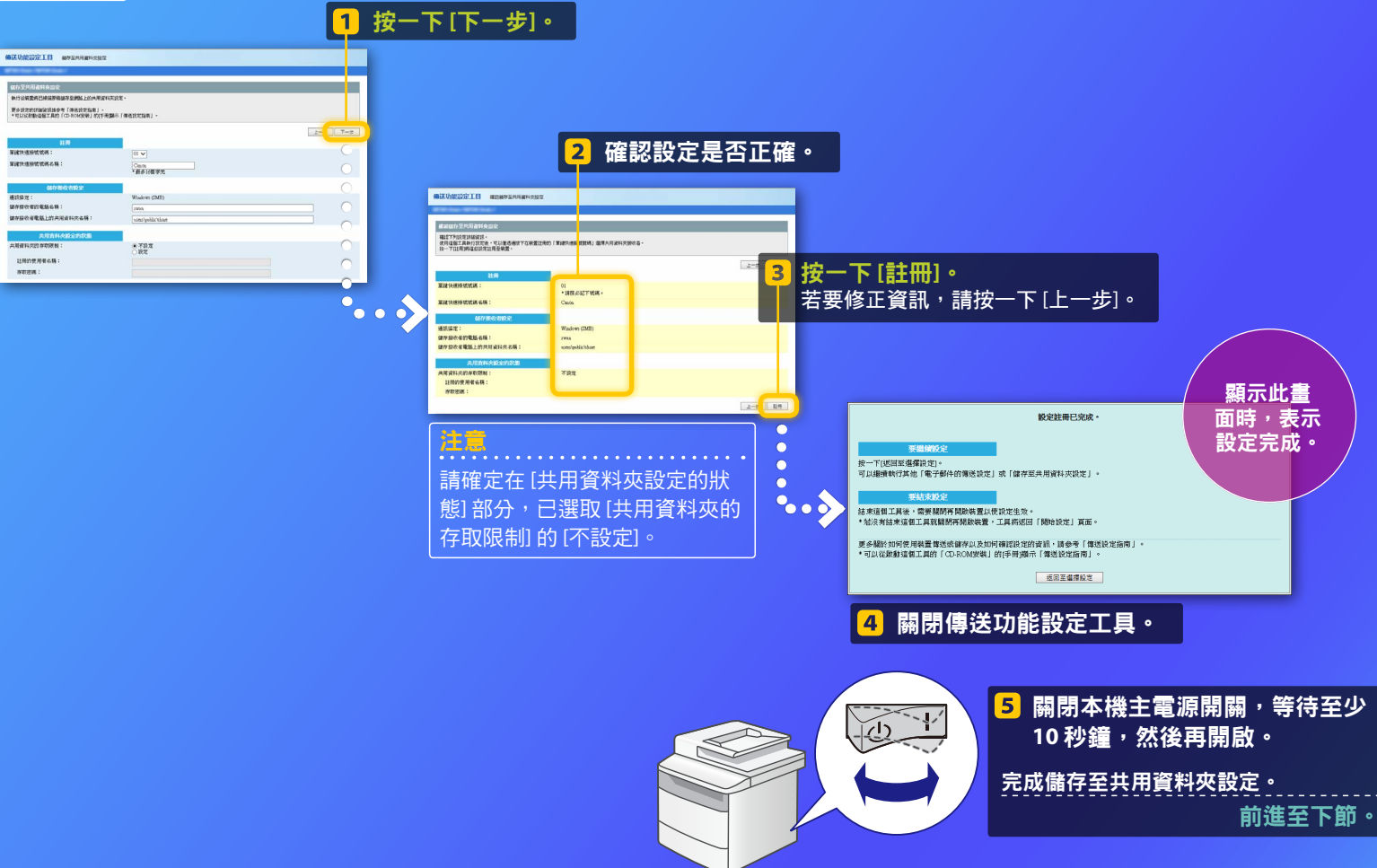

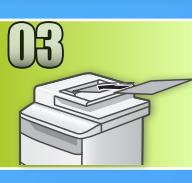

## 將文件儲存至共用資料夾

本節介紹如何掃描文件,並將掃描影像儲存至先前建立的共用資料夾。

### 1 設定文件,並在首頁畫面上點選 <掃描>。

### 2 點選 <檔案>▶點選您註冊的接收者。

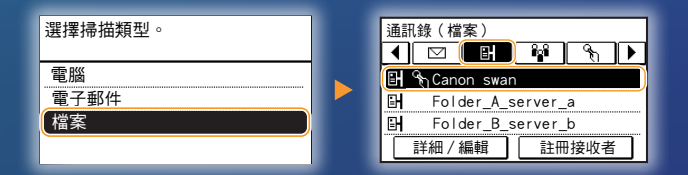

### 3 如果您要變更掃描設定,請點選項目並變更設定。

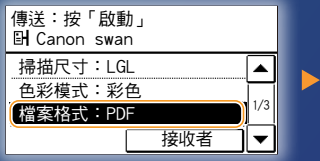

| 檔案格式    |
|---------|
| PDF     |
| PDF(壓縮) |
| JPEG    |
| TIFF    |
|         |

### <mark>4</mark> 按 ᢀ。

當您將文件放在原稿台玻璃上時,請執行下列作業。 - 若要開始傳送:點選<開始傳送>。

- 若要掃描下一個文件:按 💿。

### 5 確認文件已儲存在共用資料夾。

開啟您建立的共用資料夾,並檢查掃描的文件是否已經儲存。

| C - 1. EX                | ▶ 本機磁碟(C:) ▶ 使用者 ▶ 公用 ▶ share                             |
|--------------------------|-----------------------------------------------------------|
| 組合管理 ▼ 加入至               | 媒體櫃 ▼ 共用對象 ▼ 新増資料夾                                        |
| ★ 我的最愛 ▶ 下載 ■ 桌面 ○ 天近的位置 | 0005_110114143216_001<br>Adobe Acrobst Document<br>564 KB |

### 若文件儲存成功: 前往首頁。 關閉本指南。

若文件儲存失敗:

前往遠端使用者介面章節。

使用遠端使用者介面確認設定是 否正確。

## 檢查遠端使用者介面的設定

若在使用傳送至電子郵件或儲存至共用資料夾功能時遇到問題,請利用遠端使用者介面檢查您的設定是否正確。

# 啟動遠端使用者介面 何謂遠端使用者介面?>>>

### <mark>1</mark> 啟動網頁瀏覽器。

Canon 登录 2 在位址欄輸入本機 IP 位址,然後按 永统管理员模式 [ENTER] 鍵。 記規用户模式 用户名: 常规用户无需输入用户名即可登录。 远程用户界面访问PIN: 按一下[登入]。 登录 4 Attp://192.168.222.58/ Copyright CANON INC. 2016 檔案(F) 編輯(C) 微侃(V) 我的版変(A) 工具(I) 読明(D) 3 選取[系統管理員模式]。 注意 注意 若系統提示您輸入正確的認證資訊(PIN),請將其輸入。 螢幕擷取畫面中顯示的 IP 位址僅供參 考。有關如何檢查 IP 位址的指示, 請參閱使用者指南中的「檢視網路設 定」。

## 檢查遠端使用者介面的設定

### ■ 檢查/編輯單鍵快速撥號

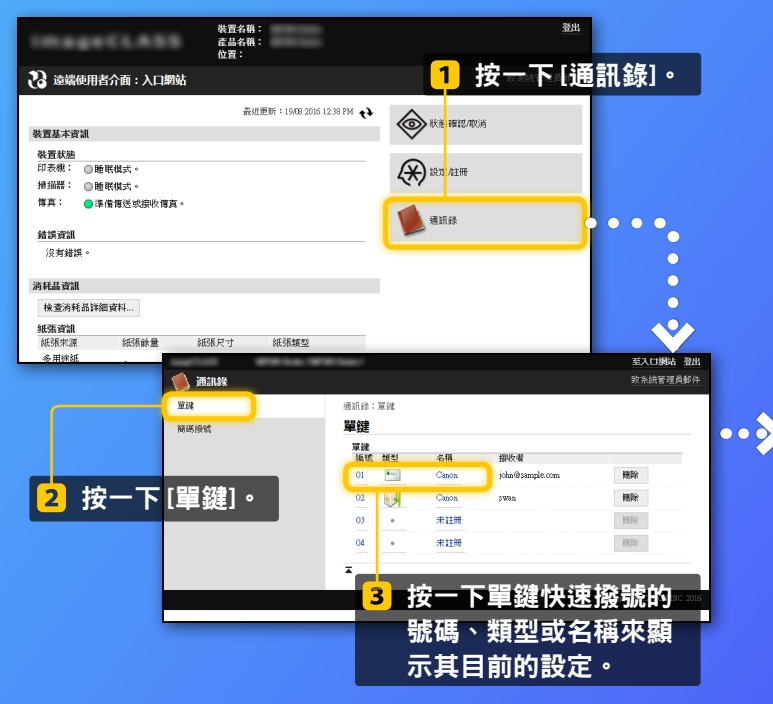

| 注意                       |
|--------------------------|
| 若系統提示您輸入正確的 PIN,請將其輸入,然後 |
| 按一下 [確定]。                |

**注** 本節說明使用「電子郵件位址」的螢幕擷取 畫面的程序,不過,此程序與「檔案位置」 的程序相同。

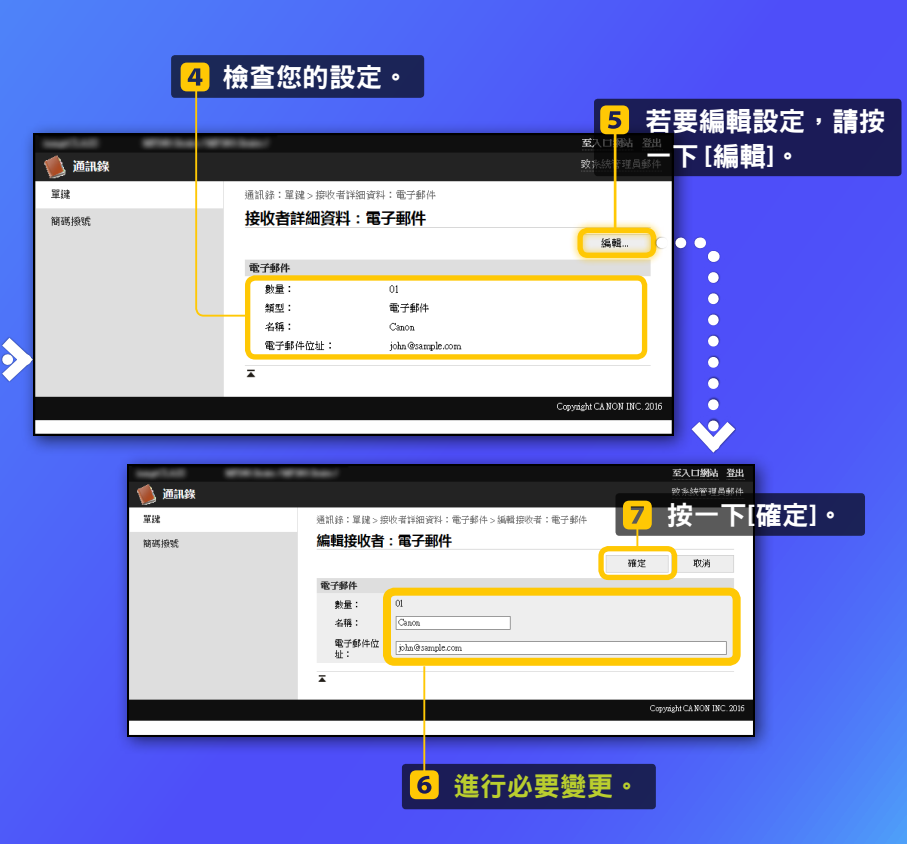

#### 装置名稱: 產品名稱: 位置: 1 按一下 [設定/註冊],然後按 IN BEFELASS 一下[網路設定]。 🔁 遠端使用者介面:入口網站 品近更新:19/08 2016 12:38 PM ↔ 裝置基本資訊 裝置狀態 (大) 設定/注冊 印表機: ◎睡眠模式。 掃描器: ◎ 睡眠模式。 律真: 準備傳送或接收傳真。 0 通訊錄 0 錯誤資訊 沒有錯諱。 至入口網站 登出 -消耗品資訊 (亲) 設定/註冊 致未統管理員郵件 檢查消耗品詳細資料... 參數選擇 設定/註冊:糸統管理設定:網路設定 細張資訊 紙張設定 紙張尺寸 網路設定 紙張來源 紙張餘量 多用徘紙 音量控制 網路設定 TCP/IP設定 糊示設定 IPv4設定 IPv6設定 定時器設定 LPD列印設定 RAWFILED 功能設定 WSD操定 HTTP設定 一般設定 TLS設定 影印設定 代理伺服器 -下[電子郵件設定]。 按· 2 傳真設定 掃描設定 MTU大小<sub>2</sub>7 SNTP設定 印表機設定 wele雪端列印语完 輸出報表設定 電子郵件設定 系统管理設定 SNMP證定 SNMPy1协定 系統管理 SNMPv3設定 印表機管理資訊獲取設定 網路設定 專用連接埠設定 安全性設定 即動物互連線等位的互開

0 至入口網站 登出 ----(亲) 設定/註冊 改合法管理員郵件 3 按一下[編輯]。 参數選擇 设定/住册:系统管理 紙張設定 電子郵件設定 音量控制 編輯 顯示設定 電子郵件設定 SMTP伺服器: 定時器設定 電子郵件位址: 功能設定 認識加密設定 一般投定 傳送前使用POP認證: 68 69 影印設定 SMTP認識(SMTP 關閉 AUTH) : 信言語定 使用SMTP的TLS: 關閉 使用POP的TLS: 關閉 措描設定 清除郵件信箱 印表機設定 POP伺服器: 清除 輸出報表設定 × 条统管理設定 系統管理 網路設定

## 檢查遠端使用者介面的設定

### ■ 檢查/編輯網路設定

注意

> 0

### 本節中的步驟1至5僅適用於傳送至電子郵件設定。

## 檢查遠端使用者介面的設定

### ■ 檢查/編輯網路設定

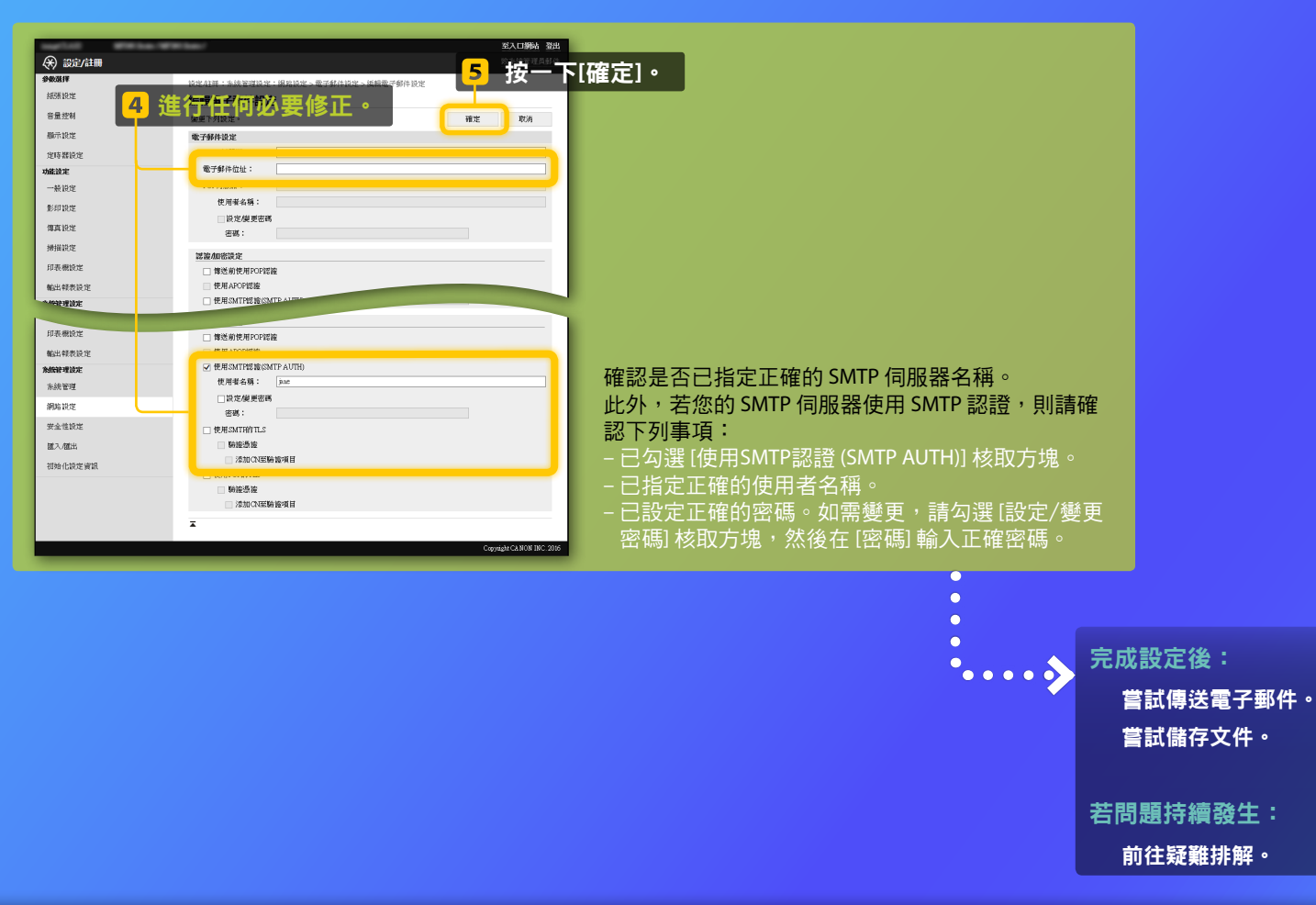

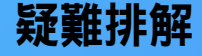

若在傳送電子郵件或儲存文件至共用資料夾時遇到問題,請檢閱本指南中的說明步驟,確認各項設定正確無誤,此外,亦請檢查以下項目,並查看使用者指南,瞭解更多疑難排解資訊。

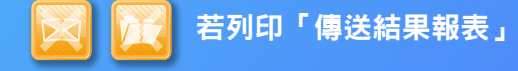

若「錯誤」字樣出現在傳送結果報表中,請列印通訊管理報表,檢查通 訊管理報表上的三位數錯誤代碼,然後參閱使用者指南中的「出現錯誤 代碼時」。可手動或自動列印通訊管理報表。有關如何列印通訊管理報 表的詳細資訊,請參閱使用者指南中的「列印報表和清單」。

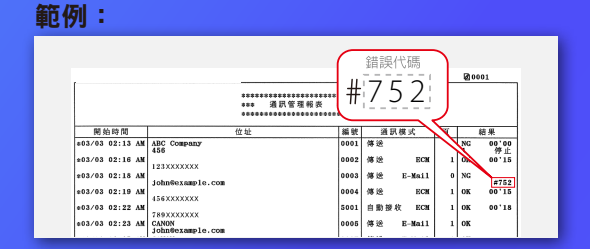

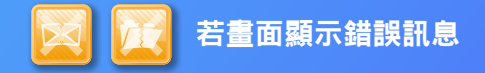

檢查訊息,然後參閱使用者指南中的「出現錯誤訊息時」。

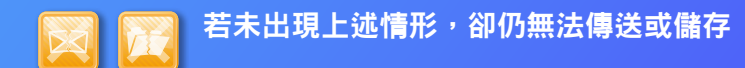

請參閱使用者指南中的「常見問題」。